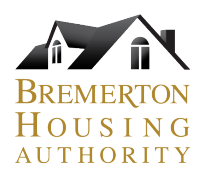

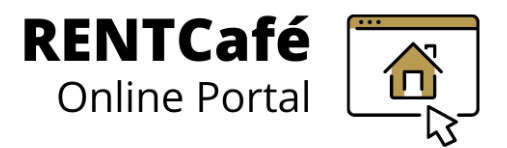

# Step-by-step instructions to register for a **RENTCafe account (desktop or laptop computer)**

For current BHA participants. Please read carefully.

### Did you receive a letter and/or email with a code in it that starts with 14732? These instructions are for you.

**1)** Go to portal.bremertonhousing.org 2) Click on "Resident Login" in the upper corner G 25 portal.bremertonhousing.org Contact Us Map RENTCafé Call us : (360) 616-7132 Applicant Login Resident Login Landlord Login **3)** The next screen will have a login page. 4) Get out your letter. Find your Click on "Click here to register" at the registration code (starts with 14732). bottom, under "Forgot Password?" 17 1 Desmerton WA 95337 (p) 560-475-3694 (f) 560-616-2927 Bremerton Housing A 600 Park Avenue Bremerton, WA 9833 Welcome To Resident Services UBJECT: Your Ar Don't have your ---letter? Contact us \* indicates required fields. 08/30/2024 to get your code! Email' an Rent Café to comp Password NOTE: Password must be least 10 characters long and contain all of the following: one uppercase letter, one number and one symbol. Sign In 5) Enter it when prompted on the screen: Click here to register. Please contact the leasing office if you don't know your registration code Enter Your Registration Code 14732-TT0001234 Go

Need RENTCafe Help? Email, Call or Submit Online Ticket with the QR code 🖂 <u>rentcafe.help@bremertonhousing.org</u> | 🛈 360-473-0338 | Scan the QR code

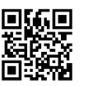

1

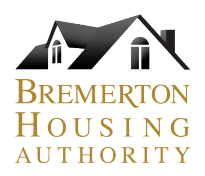

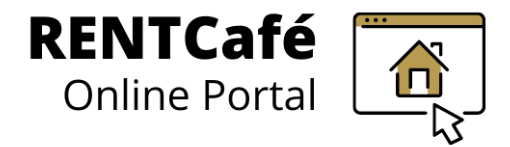

### If your registration code worked, you'll see the "Personal Details" screen.

If it didn't work, and you don't see the below fields, please take a screenshot of what you're running into or remember the error message you got and contact us at the information at the bottom of the page.

| First Name*                           |
|---------------------------------------|
| First Name                            |
| Last Name*                            |
| Last Name                             |
| SSN#**                                |
| Must match what we have in our system |
| Phone (Home)*                         |
| (555) 555-5555                        |

- 6. First Name, Last Name
- 7. SSN# very important if you don't put the SSN# we have on file for you, it will not allow you to create the account
- 8. Phone number: even though it says "Home", please put the best number to reach you at, whether it's mobile or home

#### Next, onto the "Account Information" section

| Α  | Account Information                                                                                         |
|----|----------------------------------------------------------------------------------------------------|
|    | Email Address* (Your email address is your user name)                                                       |
| 9  | YourEmail@Example.com                                                                                       |
|    | Confirm Email Address*                                                                                      |
|    | YourEmail@Example.com                                                                                       |
|    | Password*                                                                                                   |
| 10 | Password                                                                                                    |
|    | Confirm Password*                                                                                           |
|    | Confirm Password                                                                                            |
|    | This site is protected by reCAPTCHA and the Google Privacy Policy and Terms of Service<br>apply.            |
| 11 | Please read and accept the Terms and Conditions                                                             |
|    | ** Data in these fields will be validated against information available with Bremerton<br>Housing Authority |
| 12 | Register                                                                                                    |

- 9. Email Address: use an email you'll frequently check – this is how BHA will contact you
  - If you get stuck on this step, (like getting a message that you already have an account), and you can't figure out how to proceed, contact us at the info at the bottom of the page
- 10. Password: 10 character minimum, must contain 1 capital letter, 1 symbol and 1 number
- 11. Terms and Conditions please click the button to review
- 12. Register: if done successfully, the page will need a few moments to process and then land on your Dashboard. If you're running into issues at this stage and can't figure out why, contact us at the info at the bottom of the page.

Need RENTCafe Help? Email, Call or Submit Online Ticket with the QR code 🖂 rentcafe.help@bremertonhousing.org | 🛈 360-473-0338 | Scan the QR code 🖬 🗰

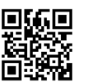

2

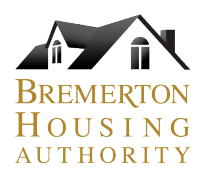

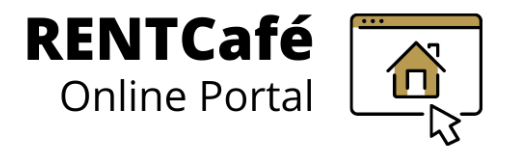

## If you successfully registered, you'll see your Dashboard!

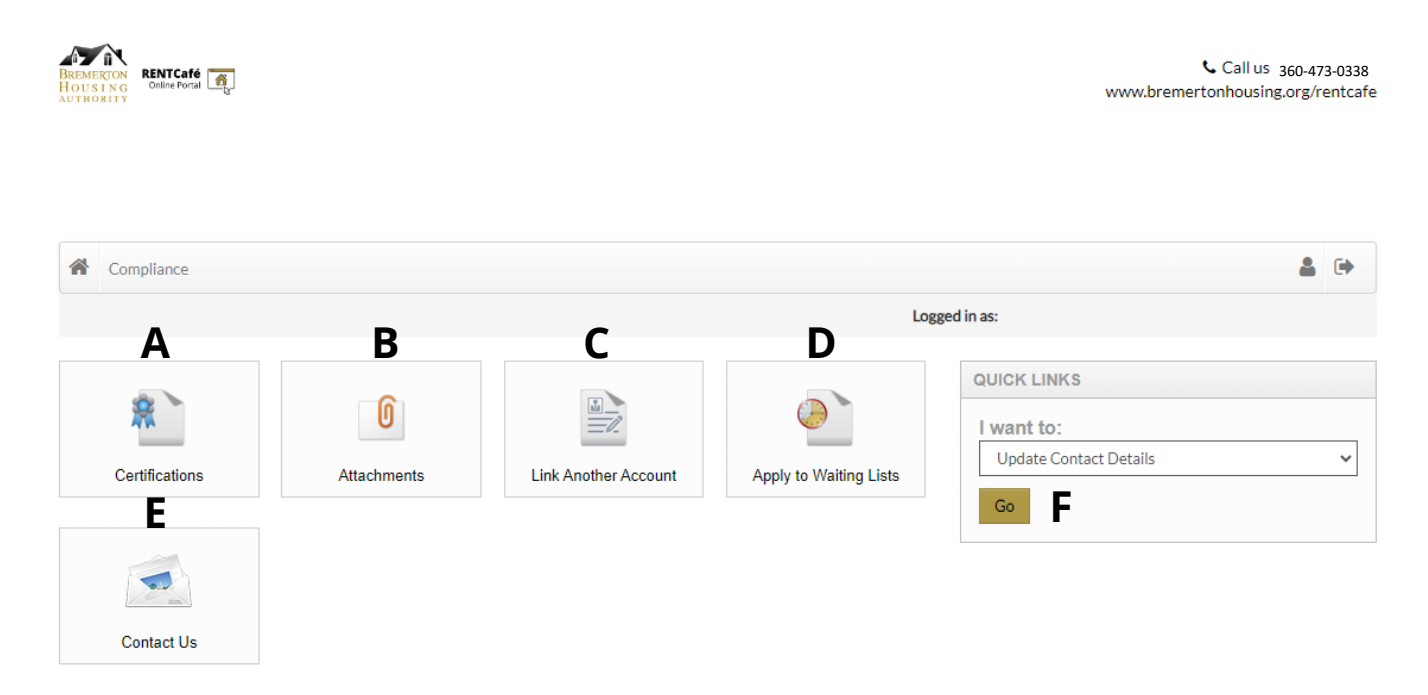

- **A.** Certifications: where you start, resume and/or complete your recertifications
  - **B.** Attachments: Any documents from BHA show up here
  - **C. Link Another Account:** if you have more than one RENTCafe account, here is where you can link them
  - **D. Apply to Waiting Lists:** you can apply when they're open. If you're on any active waitlists, you'll see them
  - E. Contact us: our contact information
  - **F. Update Contact Details:** dropdown under Quick Links where you go to edit your contact details (email, password, etc.)

Reporting a change to your household (Change of Circumstances) feature will be available soon

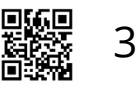